## **Scheduling Reports with Job Scheduler**

- 1. When using for the first time, email fiscal@noacsc.org to have the Email Notification Services module activated and the Email Configuration setup
- 2. From Home menu, choose the report, enter the parameters and click the Job Scheduler icon. Generate Report

+ ×

| ave and Recall                       | Most Recent 🗸 📀                      |   |
|--------------------------------------|--------------------------------------|---|
|                                      | Report Options                       | _ |
| Format:                              | PDF (download)                       |   |
| Page Size:                           | Letter 🗸                             |   |
| Drientation:                         | Landscape 🗸                          |   |
| Name:                                | Financial Detail Report for High Sch |   |
|                                      | Summary Report                       |   |
|                                      | Query Parameters                     |   |
| Start Date                           | f                                    |   |
| End Date                             | 1                                    |   |
| Include Cash Account(s) i.e 000-0000 |                                      |   |
| Include Full Account Code(s)         |                                      |   |
| Exclude Full Account Code(s)         |                                      |   |
| Include Fund                         | 001                                  |   |
| Include Func                         |                                      |   |
| Include Rcpt                         |                                      |   |
| Include Obj                          |                                      |   |
| Include SCC                          |                                      |   |
| Include Subj                         |                                      |   |
| Include Opu                          |                                      |   |
| Include IL                           |                                      |   |
| Include Job                          |                                      |   |
| Filter Name                          |                                      |   |
|                                      | ★ Generate Report                    |   |

- 3. Schedule Report
  - a. Job Name has to be unique to each scheduled job. Example: Financial Detail Report for HS Principal or Financial Detail Report for FFA Club
  - b. Cron Expression this is a string of coding that tells the system what day and time to schedule the run. CronMaker website, www.cronmaker.com, is a helpful tool to help write the cron
  - c. Send output to enter the email address(es). Multiple addresses can be entered, separated by a comma with no space. Example: treas@school.org,principal@school.org
  - d. The example below is scheduled to run every Monday at 8am:

| Schedule Report |                                         | + × |
|-----------------|-----------------------------------------|-----|
|                 |                                         |     |
|                 | Job Parameters                          |     |
| Job Name        | Financial Detail Report for High School |     |
| Cron Expression | 0 0 8 ? * MON *                         |     |
| Send output to  | treas@school.org,principal@noacsc.org   |     |
|                 | ✓ Save                                  |     |
|                 |                                         |     |

- 4. View the Job Scheduler at Utilities/Job Scheduler
  - a. If you need access to Job Schedule, email <u>fiscal@noacsc.org</u>
  - b. Scroll to the bottom to see the scheduled jobs
- 5. Cancelling/Deleting schedule jobs
  - a. Go to Utilities/Job Schedule
  - b. Click the delete icon next to the scheduled job